# **Nighthawks Registration Instructions**

Follow the link to the Nighthawks Esportsdesk membership portal <a href="http://login.esportsdesk.com/login.cfm?clientid=6165">http://login.esportsdesk.com/login.cfm?clientid=6165</a>

Click the "sign up" tab and choose "sign up for you"

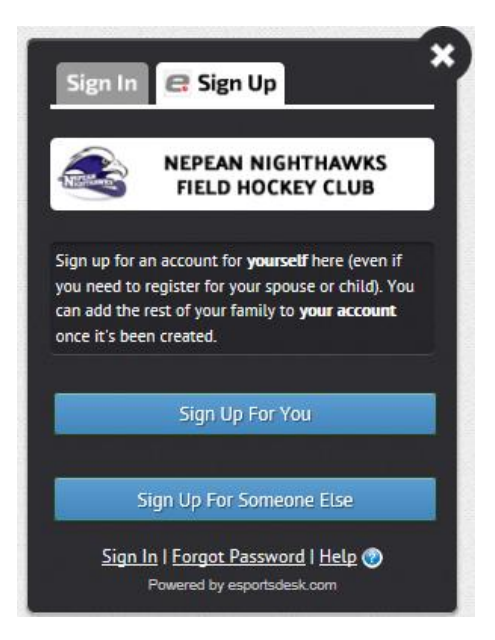

**Parents**: Create your profile first (there is no cost and you will create your kids' accounts once you login to your profile)

| Create Your Account. Family | members can be added late |      |      |
|-----------------------------|---------------------------|------|------|
| our First Namo              |                           | <br> | <br> |
| our First Name              |                           |      |      |
| Wonder                      |                           |      |      |
| our Last Name               |                           |      |      |
| Woman                       |                           |      |      |
|                             |                           |      |      |
| our Email Address           |                           |      |      |
| Wonder.Woman@gmail.com      |                           |      |      |
|                             |                           |      |      |
| our Home Phone              |                           |      |      |
|                             |                           |      |      |
|                             |                           |      |      |
| our Work Phone              |                           |      |      |
|                             |                           |      |      |
|                             |                           |      |      |
| our Mobile Phone            |                           |      |      |
|                             |                           |      |      |
| our Address •               |                           |      |      |
| our Address -               |                           |      |      |
|                             |                           |      |      |
|                             |                           |      |      |
| our City •                  |                           |      |      |
|                             |                           |      |      |
|                             |                           |      |      |
| our Country •               |                           |      |      |
| Click Here To Select »      |                           |      | ~    |
|                             |                           |      |      |
| our State/Province          |                           |      |      |

### Click Confirm

| Confirm Email Address                                                                                                    |                                                   |
|----------------------------------------------------------------------------------------------------|---------------------------------------------------|
| You entered your email as Wonder.Woman@gmail.com.                                                                                                    |                                                   |
| If this is not correct please click "Change" and correct it.                                                                                           |                                                   |
| The account password will be emailed to you at the above address. It is rev<br>You can change the password from the My Profile page once you are logge | quired in order to access your account.<br>ed in. |
|                                                                                                    | Change Confirm                                    |

You will receive an email with your password to your email address once you get it, login again using this link

http://login.esportsdesk.com/login.cfm?clientid=6165

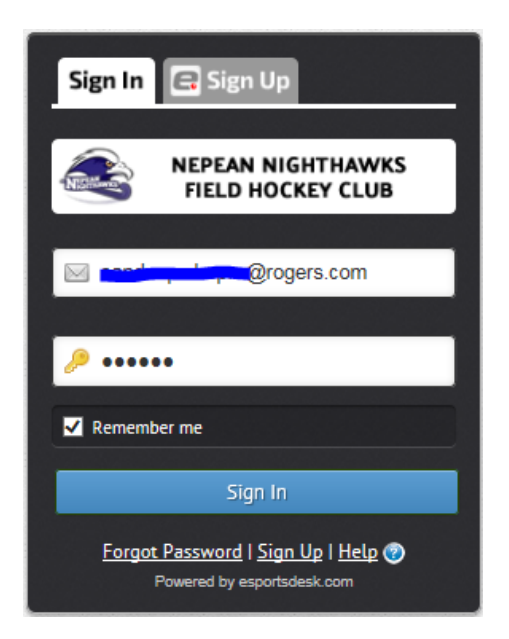

Once you login you can create profiles for each of your kids

Click family on the left and click add/edit family member then choose add family member

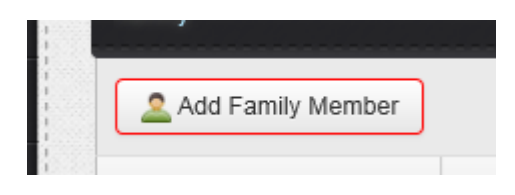

Add your child's information

| Add Family Member      |                           |                          |                          |  |
|------------------------|---------------------------|--------------------------|--------------------------|--|
| Relationship: •        | click to select »         |                          |                          |  |
| First Name: •          |                           |                          |                          |  |
| Last Name: •           |                           |                          |                          |  |
| Date of Birth: •       | Month                     | Date                     | Year                     |  |
| Gender: •              | Gender »                  |                          |                          |  |
| Family Member's Email: | If your family member doe | es not have an email add | Iress, leave this blank. |  |

Once complete choose register now beside the appropriate program

| Programs                                                          | Dates                                                      | Location                                      | Action       |
|-------------------------------------------------------------------|------------------------------------------------------------|-----------------------------------------------|--------------|
| VINTER SESSION 18+<br>Field Hockey Ontario Membership<br>Required | Oct 3 <sup>rd</sup> , 2015 — Apr<br>9 <sup>th</sup> , 2016 | Ottawa<br>Carleton University - Norm Fenn Gym | Register Now |
| VINTER SESSION U18<br>Field Hockey Ontario Membership<br>Required | Oct 3 <sup>rd</sup> , 2015 — Apr<br>9 <sup>th</sup> , 2016 | Ottawa<br>Carleton University - Norm Fenn Gym | Register Now |

Choose the child you wish to register

| registratio          | Memberships                                                | Registration        |  |  |  |  |
|----------------------|------------------------------------------------------------|---------------------|--|--|--|--|
| \$ Winter Ses        | sion U18 Pricing                                           |                     |  |  |  |  |
| Description          |                                                            | Price               |  |  |  |  |
| Fee For ages 12 - 18 |                                                            | \$175.00            |  |  |  |  |
| Select Key           | istrants                                                   |                     |  |  |  |  |
| Click on c           | istrants<br>heckboxes for the registrants on               | у.                  |  |  |  |  |
| Click on c           | istrants<br>heckboxes for the registrants on<br>Registrant | y. Notes            |  |  |  |  |
| Click on c           | Istrants heckboxes for the registrants on Registrant       | y. Netes Registered |  |  |  |  |
| Click on c           | Istrants heckboxes for the registrants on Registrant       | y. Notes Registered |  |  |  |  |

#### Click proceed to next step.

At this point if your FHO membership has expired (runs Sept 1-Aug 31) you will be prompted to purchase you FHO membership (if you do it now it will be good until Aug 31, 2016).

## Choose your club

| -                                              |                           |        |  |
|------------------------------------------------|---------------------------|--------|--|
| Affiliated Club:•                              |                           |        |  |
| Nepean Nighthawks Field Hockey C               | lub                       | $\sim$ |  |
|                                                |                           |        |  |
|                                                |                           |        |  |
|                                                |                           |        |  |
|                                                |                           |        |  |
| Other Roles                                    |                           |        |  |
| Other Roles                                    | Umpire                    |        |  |
| Other Roles Coach Administrator / Board Member | Umpire Technical Official |        |  |

## Agree to the waiver, click continue

| Family Member) |                              |                        |                        |                        |                        |                        |
|----------------|------------------------------|------------------------|------------------------|------------------------|------------------------|------------------------|
|                |                              |                        |                        |                        |                        |                        |
| @gmaiLcom      |                              |                        |                        |                        |                        |                        |
| ,              |                              |                        |                        |                        |                        |                        |
|                |                              |                        |                        |                        |                        |                        |
|                |                              |                        |                        |                        |                        |                        |
| 3              | @gmail.com<br>31#, 1997<br>: | @gmaiLcom<br>31¤, 1997 | @gmaiLcom<br>31#, 1997 | @gmaiLcom<br>31#, 1997 | @gmaiLcom<br>31¤, 1997 | @gmaiLcom<br>31¤, 1997 |

#### Click continue

Review your purchase and click check out or if you are registering another child click keep shopping

| Registrants | Memberships Regi                                         | istration View Cart                    |                   |                               |          |
|-------------|----------------------------------------------------------|----------------------------------------|-------------------|-------------------------------|----------|
| Registrant  | Item                                                     | Organization                           | Options           | Payment<br>Method             | Amoun    |
|             | Junior Player Membership, born<br>1998 - 2007 Membership | Field Hockey Ontario                   | 1                 | Credit Card<br>Only           | \$32.55  |
|             | Winter Session U18                                       | Nepean Nighthawks<br>Field Hockey Club | Î 🥒 🔍             | Credit Card<br>Only           | \$175.00 |
|             |                                                          |                                        |                   | Total for Credit<br>Card Only | \$207.55 |
|             |                                                          |                                        | (+ credit card ch | harges if applicable)         | \$207.55 |

Fill in the Credit card information and pay

If you run into problems email us ! info@nepeanfieldhockey.ca